# 一、按照红色标贴顺序开机

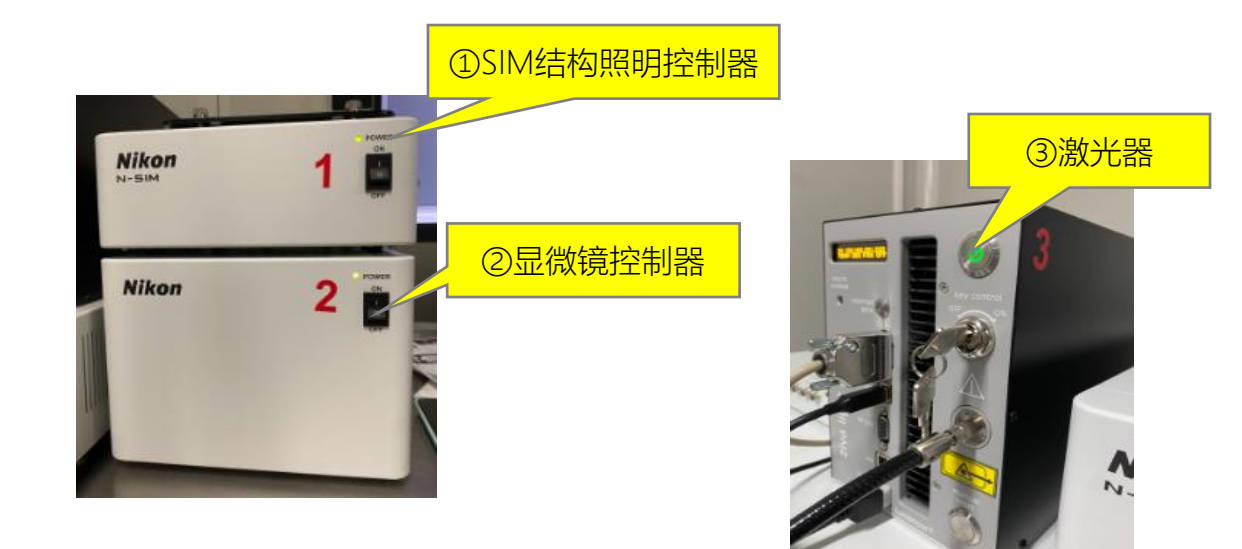

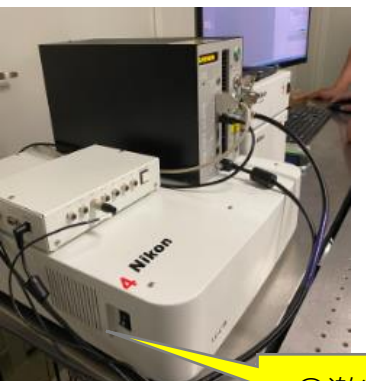

④激光器控制器

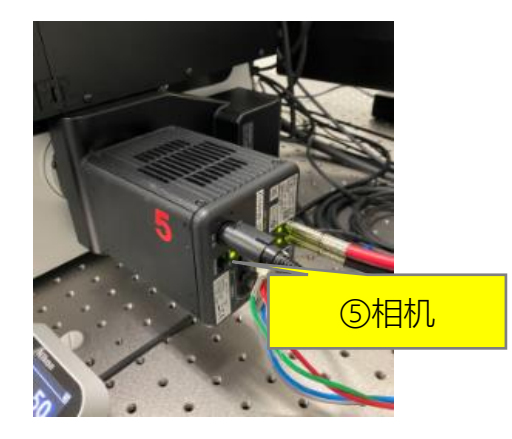

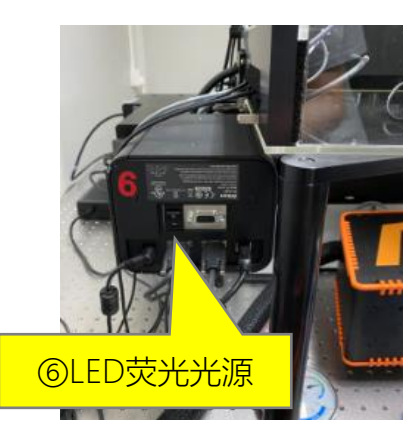

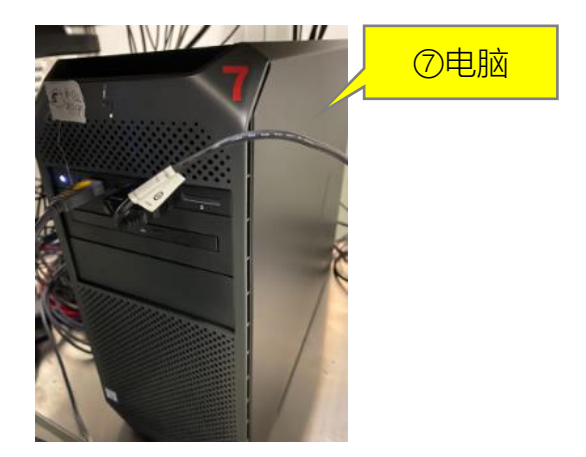

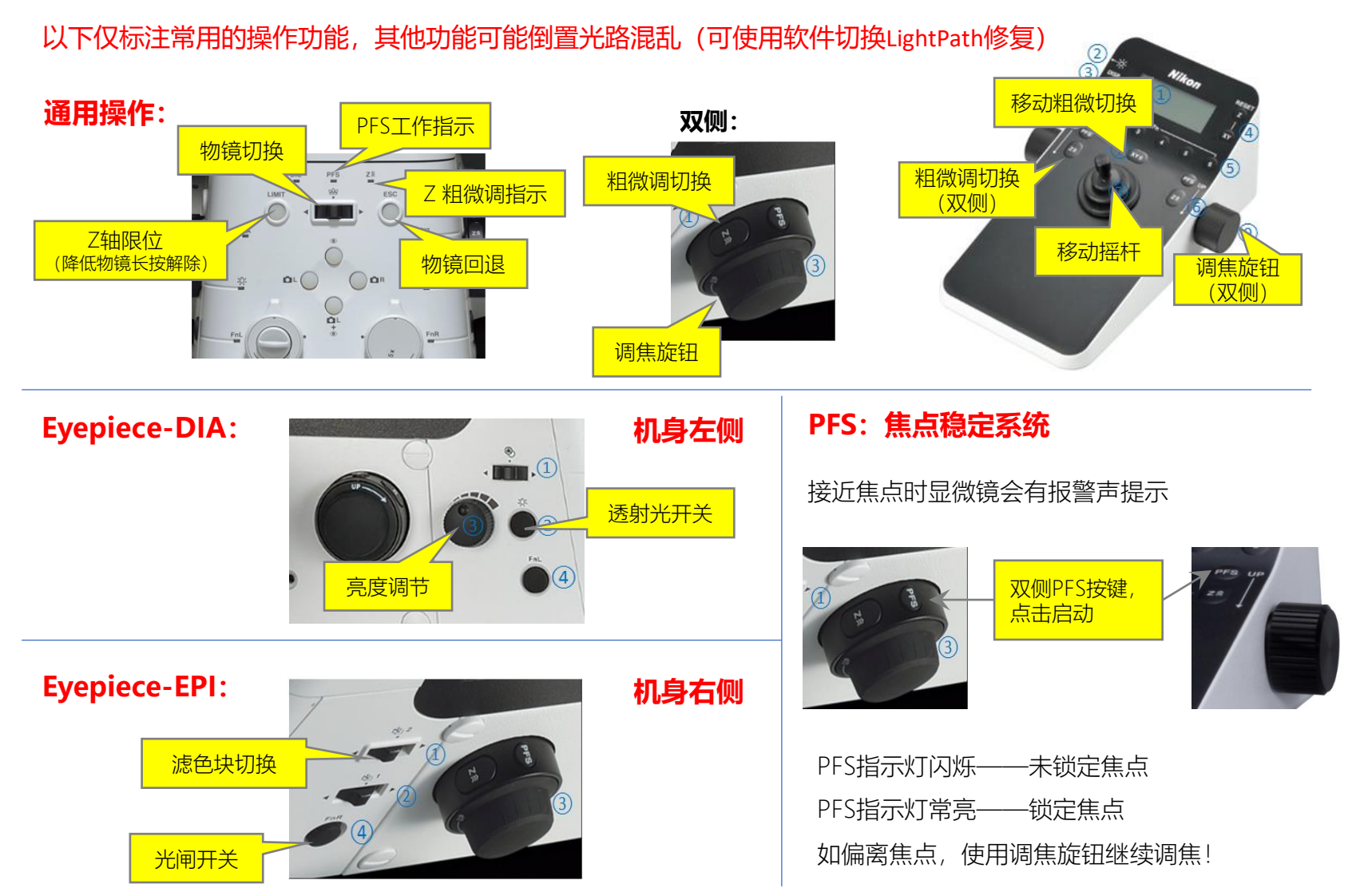

# 二. Ti2显微镜操作 (务必使用软件Lightpath切换观察模式)

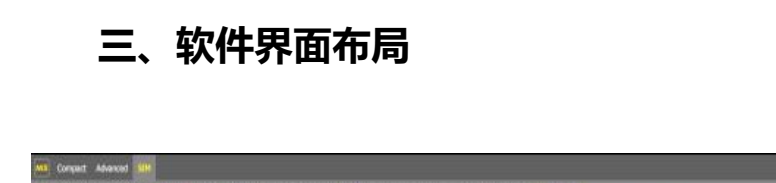

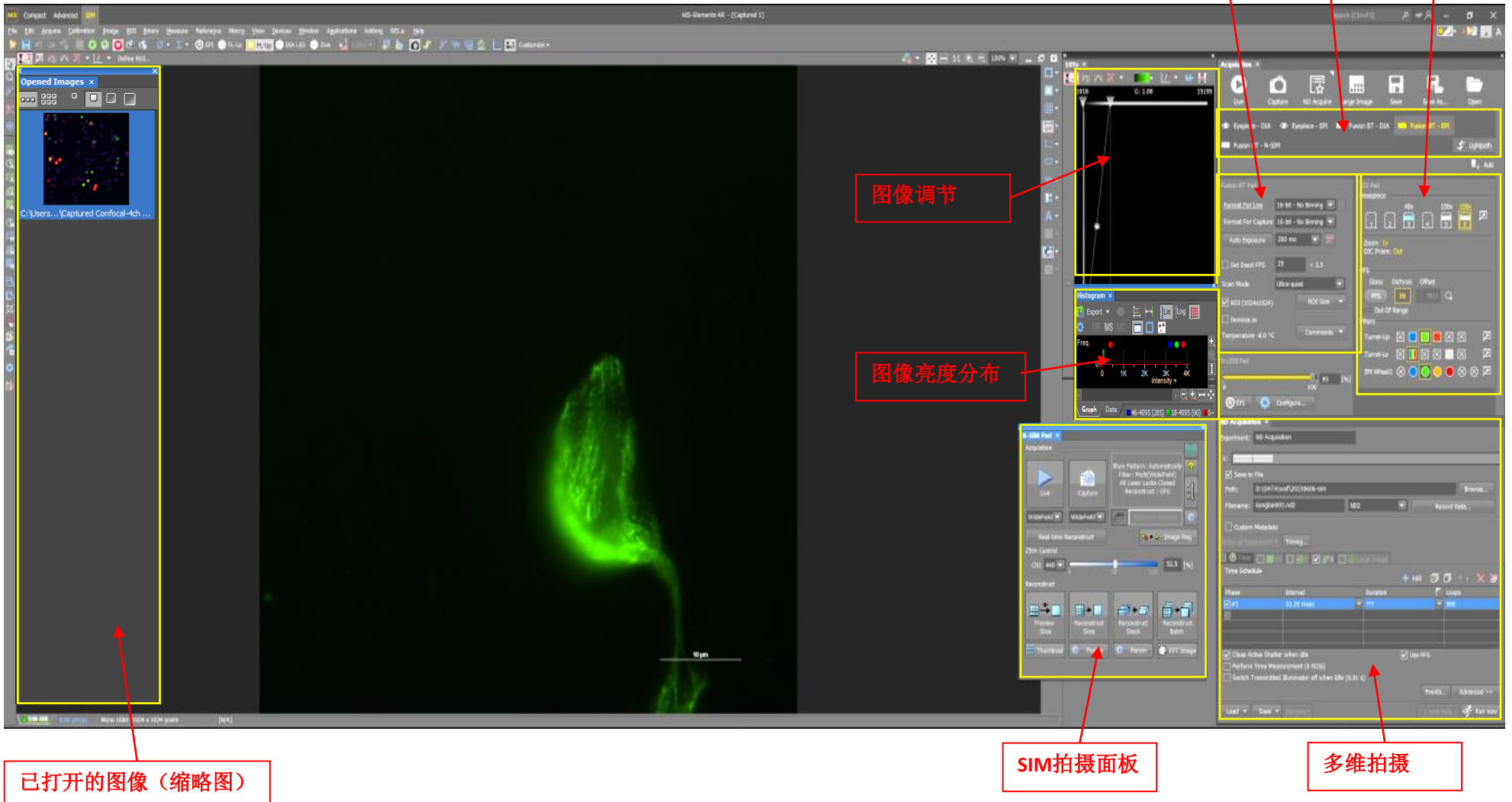

光路设置

相机参数设置

显微镜控制

# 四、软件操作

### 1. 显微镜光路和通道切换(lightpath)

1) Eyepiece-DIA: 目镜下透射光(白光)观察

- 2) Eyepiece-EPI: 目镜下荧光观察
- 3) Fusion BT-DIA: (白光) 宽场成像
- 4) Fusion BT-EPI: 相机荧光宽场成像
- 5) Fusion BT-N-SIM超分辨成像

光路切换到2),选择荧光通道,肉眼找到标本; 光路切换到5),切换荧光通道,预览和拍照。

### 2. 显微镜控制(Ti2 Pad)

#### 2.1 物镜切换

40x为空气镜,不需要加油 5号物镜为100x油镜,平场性更好 6号物镜100x油镜,极限分辨率更高 推荐使用6号位物镜拍摄SIM图像

#### 2.2 PFS焦点稳定系统

点击PFS图标开关焦点稳定装置

### 3. 相机设置(Fusion BT-Pad)

只需设置曝光时间,其他参数无需更改。

| Acquisition ×                 |                  |                     |              |                                |                   |      |
|-------------------------------|------------------|---------------------|--------------|--------------------------------|-------------------|------|
|                               |                  | Large Image         | Save         | Save As                        | Open              |      |
|                               | no nequire       | Lange Innage        |              | ourc / lotti                   | open              |      |
| ●1E epiece - DIA ●2E ye       | epiece - EPI 🛛 🕅 | 弓 Pusion BT - D     | IA 👍 Fusio   | n BT - EPI                     |                   |      |
| Fusion BT - N-SIM             |                  |                     |              |                                | 🗲 Lightp          | bath |
|                               |                  |                     |              |                                | ∎_+               | Add  |
| Fusion BT Pad                 |                  | Ti2 Pad             |              |                                |                   |      |
| Format For Live 16-bit - N    | lo Binning 🔽     | !                   | 40x          | 100x                           | 100x              |      |
| Format For Capture 16-bit - N | lo Binning 🔽     | 1                   | 2 3          | 4 5                            | 6                 | 2    |
| Auto Exposure 200 ms          |                  | Zoom: 1<br>DIC Pris | lx<br>m: Out |                                |                   |      |
| Set Exact FPS 25              | < 3.5            | PFS                 |              |                                |                   |      |
| Scan Mode Ultra-qui           | et 🗖             | Glass               | Dichroic O   | )ffset                         |                   |      |
| 🗹 ROI (102 <b>4</b> x1024)    | ROI Size         | ▼ PFS               |              | 7811 Q                         |                   |      |
| 🗌 Denoise.ai                  |                  | Filters             | Or Range     |                                |                   |      |
| Temperature -8.0 °C           | Commands         | Turret-l            | տ 🖂 🗖        |                                | $\boxtimes$       | Ø    |
| D-I EDI Pad                   |                  | Turret-l            | .0 🖂 📘       | $\times$ $\boxtimes$ $\square$ | $\times$          | Ø    |
| · · · ·                       | 0, 95            | EM Whe              | eel1 🛞 🔵 🤇   |                                | $\otimes \otimes$ | Ø    |
| 🙆 EPI 🔅 Configure             | 2                |                     |              |                                |                   |      |

## 五、SIM图像拍摄

1点击"Live"预览,预览模式选择"Moving"。 2 点击图像窗口上方的的" 🌆"按钮(自动调节图像亮度对 比度),可以看到标本和移动的条纹照明。 3调节图像的视野(在视野上鼠标拖拽),调焦(在视野 上鼠标滚轮)。 4调节图像亮度(分别调节曝光时间和激光功率)。 5 调节图像亮度时,务必以"Histogram"窗口中的亮度值作为 依据(推荐红色框所示值调节至4000到10000左右)。 6 完成图像调节后,点"Capture"拍照,选择"2D SIM"模式拍 摄9张原图,只提高XY方向分辨率,选择"3D SIM"模式拍摄 15张原图、同时提高XY方向和Z方向分辨率。

7 点击 "Reconstruct Slice", 重构SIM图像。

8可在"LUTs"中手动调节图像的亮度对比度,优化显示效果。

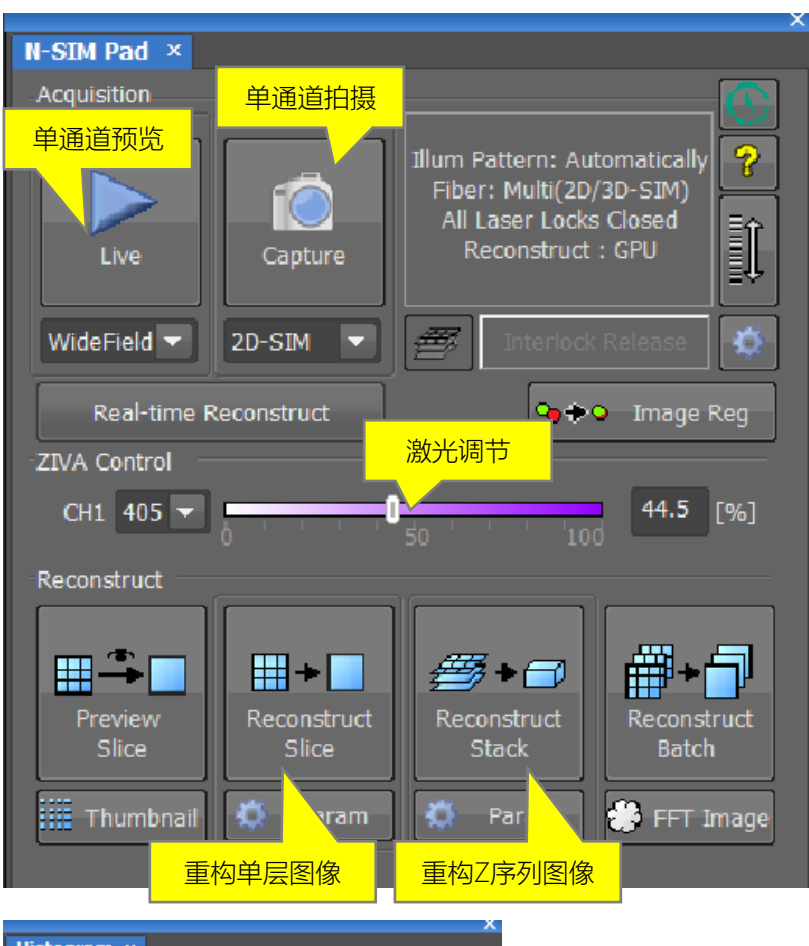

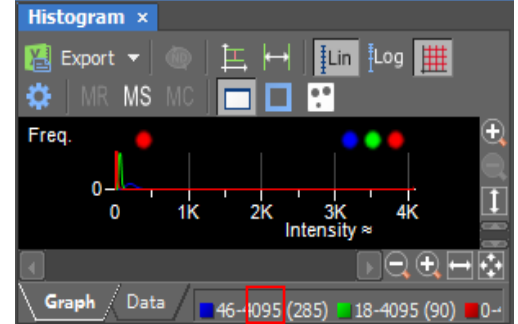

### 六、拍摄多通道SIM图像

1 按照前面所述方法,分别预览和调节好各个通道的图像,注意各个通道的SIM成像模式(2D SIM/3D SIM)要一致。

2 在"ND Acquisition"面板拍摄中勾选多通道标签。 3 勾选需要拍摄的通道,点击面板右下角"Run now",系统开始自动拍摄多通道原图; 4 如果开启了显微镜PFS,在此面板也要勾选PFS。 5 多通道SIM图像重构的方法和单通道SIM图像相 同。

| ND Acquisiti | ion ×                           |       |                |               |            |                                       |              |  |  |
|--------------|---------------------------------|-------|----------------|---------------|------------|---------------------------------------|--------------|--|--|
| Experiment:  | ND Acquisition                  |       |                |               |            |                                       |              |  |  |
| λ:           |                                 |       |                |               |            |                                       |              |  |  |
| Save to File |                                 |       |                |               |            |                                       |              |  |  |
| Path:        | D:\DATA\wxf\20230606-sim Browse |       |                |               |            |                                       |              |  |  |
| Filename:    | kongbai003.nd2                  |       |                | ND2           |            | Record                                | Data         |  |  |
| Custom       | Metadata                        |       |                |               |            |                                       |              |  |  |
| Order of Exp | eriment 🔻 🛛 Timing              |       |                | 1             |            |                                       |              |  |  |
| 🔲 🕑 Time     |                                 | 26    | Z &°∧ [        | 🛛 🐺 Large Ima | ige        |                                       |              |  |  |
| Setup        |                                 |       |                |               | 🕂 Ado      | 90                                    | 🛉 🕴 🗙 🏷      |  |  |
| Opt. Conf.   |                                 |       | Name           |               | Comp. Colo | r                                     | Focus Offset |  |  |
| Fusion B     | T - N-SIM:405                   |       | 405            |               |            |                                       | X            |  |  |
| Fusion B     | T - N-SIM:488                   |       | 488            |               |            | · · · · · · · · · · · · · · · · · · · | 0            |  |  |
| Fusion B     | T - N-SIM:561                   |       | 561            |               |            | -                                     | 0            |  |  |
| Fusion B     | T - N-SIM:640                   |       | 640            |               |            |                                       | 0            |  |  |
|              |                                 |       | <mark>-</mark> |               |            |                                       |              |  |  |
| L            |                                 |       |                |               |            |                                       | <u> </u>     |  |  |
| Close Ad     | tive Shutter during I           | Filte | r Change       |               | ۷Ľ         | Ise PFS                               |              |  |  |
| 🗌 Use Rati   | Define Ratio                    |       |                |               |            |                                       |              |  |  |
|              |                                 |       |                |               |            |                                       | Advanced >>  |  |  |
| Load 👻       | Save - Remov                    |       |                |               |            |                                       | 🛷 Run now    |  |  |

## 七、拍摄三维SIM图像

1 分别预览和调节好各个通道的图像,注意所有通 道的SIM成像模式(2D SIM/3D SIM)要一致。 2 在"ND Acquisition"面板拍摄中勾选Z序列拍摄标 签(红框所示),如果拍摄多通道Z序列图像,则 同时勾选多通道标签。 3定义Z轴范围,设置Z轴步进,使用固定推荐步进 0.125(最佳分辨率)、0.2(速度更快)。成像层

数需≥7。点"Run now"开始自动拍摄Z轴序列原图; 4 使用"N-SIM Pad"上的"Reconstruct Stack"进行Z轴 序列图像的重构,得到Stack 3D-SIM图像。

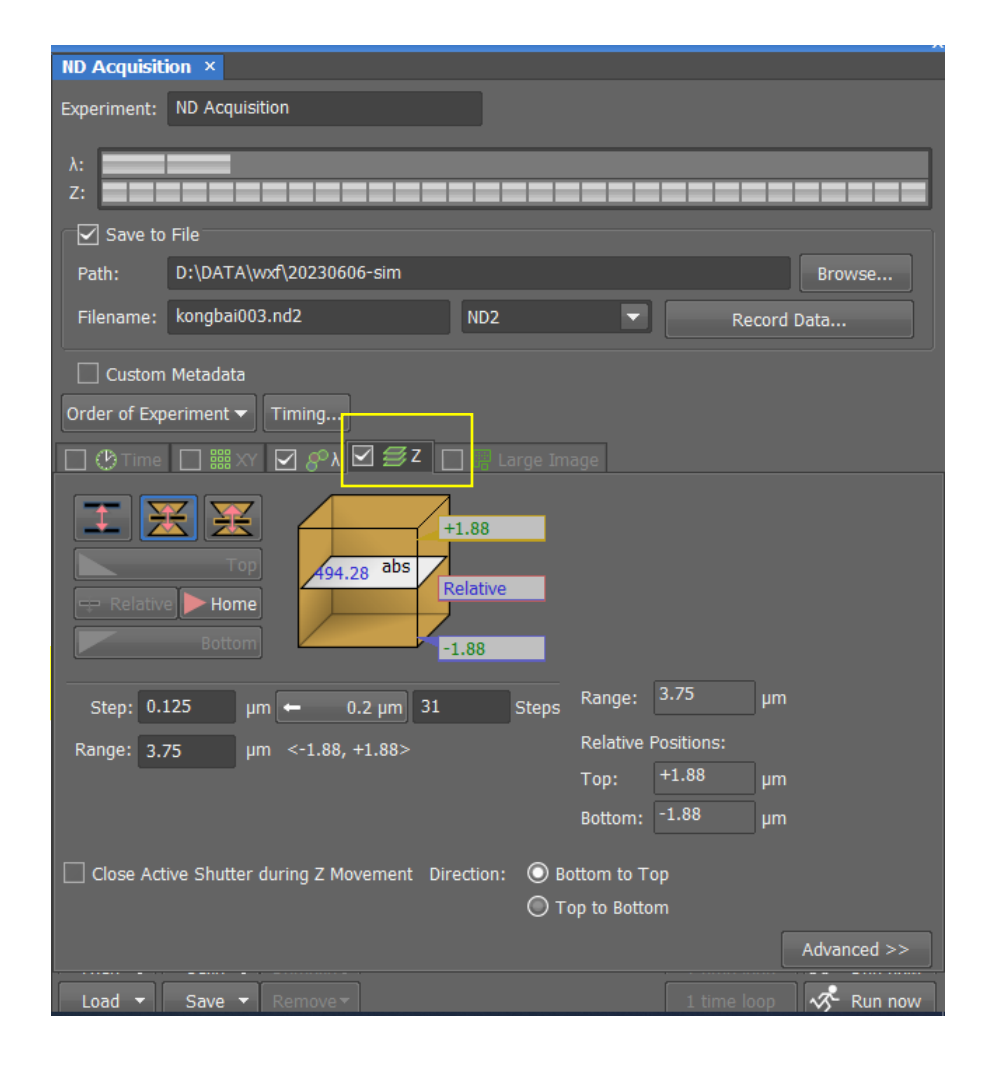